# MICROSOFT ACCESS

**MICROSOFT ACCESS** is a powerful multi-user **DBMS** (Data Base Management System) developed by Microsoft Corporation. It can be used to store and manipulate large amounts of information and automatic tasks such as Maintaining Inventory and Generating Invoices.

You can develop easy-to-use data input forms. You can process your data and create meaningful reports. Database in Access has default extension of '<filename>.ACCDB'. DBMS consists of Data, Field, Field type, Different Files, Reports, etc.

#### STEPS TO OPEN MICROSOFT ACCESS

- Click START -> ALL PROGRAMS -> MICROSOFT OFFICE -> MICROSOFT ACCESS -> BLANK DATABASE.
- > Give any name for your Database File and click **CREATE** button. The screen will be as follows:

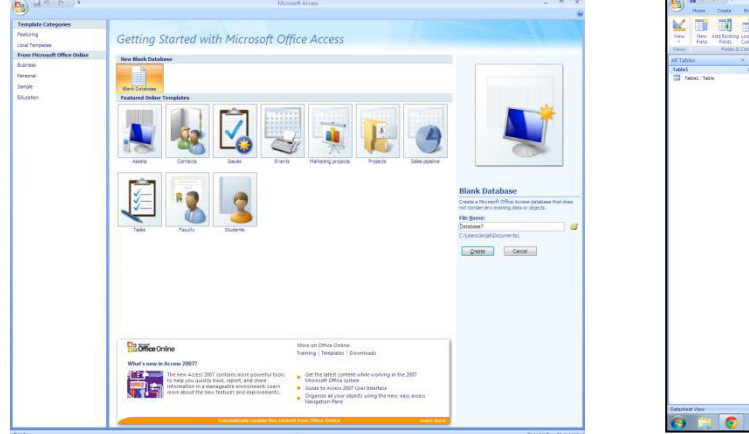

| S) (4 10 10 10 1                | Table Tools                                                                                                    | Databasell : Database (Access 2007) - Microsoft A                       | com | - n x                  |
|---------------------------------|----------------------------------------------------------------------------------------------------|-------------------------------------------------------------------------|-----|------------------------|
| Vev Peters Could Electron Locks | Al Data Distances Toxis Distances<br>A Avent<br>A Dente<br>M Reserve<br>Constances<br>Distances<br>Distances<br>D | Drepar<br>h Required<br>Relationships<br>Relationships<br>Relationships |     |                        |
| All Tables 🔹 🕫                  | Tabl                                                                                                    |                                                                         |     | ×                      |
| and the                         |                                                                                                    |                                                                         |     |                        |
|                                 |                                                                                                    |                                                                         |     | 11                     |
|                                 | Record H + 3 of 1 + H == Victoria                                                                                                    | = Search                                                                |     |                        |
| utasheet Vew                    |                                                                                                    |                                                                         |     | Hun Lott 🔂 🤘           |
| 🕲 🗒 🔕 🥬                         | 8 12 😥                                                                                                    |                                                                         |     | 10 · 10 10 ( 2001/2014 |

## <u>TABLE</u>

Table is a collection of data about a specific topic, which is arranged in column and row manner. The intersection of column and row is a rectangular box, it is called as "Cell".

#### STEPS TO CREATE TABLE:

There are 4 types of views in table. They are as follow:

| OPTION          | USE                                                               |
|-----------------|-------------------------------------------------------------------|
| Datasheet View  | It is used to enter data into a Datasheet Format                  |
| Design View     | It is used to create a Custom Table Design                        |
| Table Templates | It is used to create a Table with pre-defined Field Names         |
| Import Table    | It is used to import external data from other Application Formats |
| Link Table      | It is used to link to an existing data source.                    |

#### 1. DATASHEET VIEW

Table is created in a spreadsheet format with columns and rows. The *Fields* and *Records* are designed directly in a Datasheet view.

- Click CREATE Menu -> TABLE.
- Double click ADD NEW FIELD and type Employee Name. Similarly, Field 2= DEPARTMENT; Field 3 = SALARY; Field 4 = DEPARTMENT NO; Field 5 = COMMISSION.

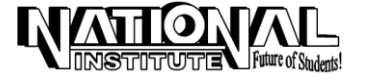

Type the following and save the Records.

| Employee<br>Name | Department | Salary | Department<br>No | Commission |
|------------------|------------|--------|------------------|------------|
| Soundarajan      | Welding    | 4500   | 10               | 450        |
| Mohan            | Packing    | 5000   | 20               | 300        |
| Anandh           | Supervisor | 8000   | 30               | 800        |
| Kalyan           | Welding    | 4500   | 10               | 450        |
| Sudhakar         | Checking   | 3500   | 20               | 350        |
| Manohar          | Manohar    | 5000   | 40               | 500        |

## 2. DESIGN VIEW

Here the fields are designed first and then the records are added.

The fields are designed by giving a name for each field and specifying their data types. Data types are the characteristic of a field that determines what type of data it can hold.

> Select TABLE DESIGN by clicking CREATE Menu.

| Data Type      | Type of data stored                 | Storage Size        |
|----------------|-------------------------------------|---------------------|
| Text           | Alpha numeric characters            | 0-255 characters    |
| Мето           | -do-                                | 0-64,000 characters |
| Number         | Numeric values                      | 1, 2, 4, or 8 bytes |
| Date/Time      | Date and time data                  | 8 bytes             |
| Currency       | Monetary data                       | 8 bytes             |
| Auto Number    | Automatic Number Increments         | 4 bytes             |
| Yes/No         | Logical values : Yes/No, True/False | 1 bit (0 or 1)      |
| OLE object     | Pictures, graphs, sound, video      | Upto 1 GB           |
| Look up wizard | Displays data from another table    | Generally 4 bytes.  |

> Create Field Name and enter Data Type as given below.

| Field name   | Data type | Field name     | Data type |
|--------------|-----------|----------------|-----------|
| Student Name | Text      | Marks Obtained | Number    |
| Standard     | Number    | Percentage     | Number    |
| Subjects     | Text      | Remarks        | Мето      |
| Max Marks    | Number    | Signature      | Text      |

The screen will be displayed as follows:

| v Primary Builder Test Valida<br>Key Rules<br>Too | tion 🛃 Lookup Colum   | n Property Index<br>Sheet<br>Show/Hide | es         |                  |                                             |
|---------------------------------------------------|-----------------------|----------------------------------------|------------|------------------|---------------------------------------------|
| ables 👻 «                                         | Tables                |                                        |            |                  |                                             |
| el 🔅                                              | Field                 | Name                                   | Data Type  | Description      |                                             |
| Table1 : Table                                    | 8 D                   |                                        | AutoNumber |                  |                                             |
|                                                   | Employee Nar          | ne                                     | Text       |                  |                                             |
|                                                   | Department            |                                        | Text       |                  |                                             |
|                                                   | Salary                |                                        | Number     |                  |                                             |
|                                                   | Department n          | 0                                      | Number     |                  |                                             |
|                                                   | Commission            |                                        | Number     |                  |                                             |
|                                                   | -                     |                                        |            |                  |                                             |
|                                                   |                       |                                        |            |                  |                                             |
|                                                   |                       |                                        |            |                  |                                             |
|                                                   |                       |                                        |            |                  |                                             |
|                                                   |                       |                                        |            |                  |                                             |
|                                                   |                       |                                        |            |                  |                                             |
|                                                   |                       |                                        |            |                  |                                             |
|                                                   |                       |                                        |            |                  |                                             |
|                                                   |                       |                                        |            |                  |                                             |
|                                                   |                       |                                        |            | Field Properties |                                             |
|                                                   | -                     |                                        |            |                  |                                             |
|                                                   | General Lookup        | it is a fact of the                    |            |                  |                                             |
|                                                   | New Values            | Long Intege                            |            |                  |                                             |
|                                                   | Format                |                                        |            |                  |                                             |
|                                                   | Caption               |                                        |            |                  |                                             |
|                                                   | Indexed<br>Smart Taor | Tes (No Dup                            | licates)   |                  | A field many can be up to 64 choose double  |
|                                                   | Text Align            | General                                |            |                  | including spaces. Press E1 for help on fiel |
|                                                   |                       |                                        |            |                  | namet.                                      |

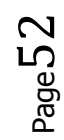

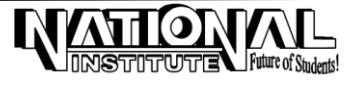

> Create your own Record of 50 Students - Close.

#### 3. TABLE TEMPLATES

Pre-designed tables are available here with automatic fields like Customers, Products, Authors, etc.

Click NEW -> LOCAL TEMPLATES -> CONTACTS -> CREATE.

A Table with pre-defined Field Names will be shown.

> Type the following under the Field Names:

| ID             | 1                   |
|----------------|---------------------|
| First Name     | Bhuvaneshwari       |
| Last Name      | Sundar              |
| E-mail Address | Bhuvana@hotmail.com |
| Business Phone | 044-22673839        |
| Company        | TVS                 |
| Job Title      | Sales Executive     |

> Create your own Record of 50 Names -> SAVE.

### 4. IMPORT TABLE

Imports table from another Database file to current Database. The table will be copied in the current database without any link.

- Click EXTERNAL DATA -> ACCESS -> FILE NAME.
- Click Import Tables, Queries, Forms, Reports, Macros, And Modules Into The Current Database -> OK.
- > Select any table from the Tables tab -> OK.

## 5. LINK TABLE

Links tables from another database file to current database. The copied table will get a link with the source table, if any changes are made in the source it will affect the copied table.

- Click EXTERNAL DATA -> ACCESS -> FILE NAME.
- > Click Link to the data source by creating a linked table -> OK.
- > Select any table from the Tables tab -> OK.
- Return back to the source database and make any changes in the table and check the table in your database whether the changes are affected are not.

## **QUERY**

The process of accessing the database and retrieving data selectively is known as **Querying**. In Access, you can query a database to retrieve selective records from one table or join one or more tables to view a multiple Table Query.

The term Query in MICROSOFT ACCESS refers to the dynaset that is generated as a result of the retrieval of records from one or more tables. The various options available :

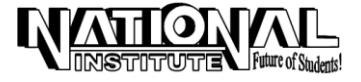

#### **MS-OFFICE**

Page 54

| OPTION                 | USE                                             |
|------------------------|-------------------------------------------------|
| Design View            | Creates a Query in the Design View              |
| Query Wizard           | Creates a Select Query from the selected fields |
| Cross Tab Query Wizard | Summarizes the Query in a spreadsheet format.   |

#### 1. DESIGN VIEW

Used to design a Query by joining one or more Tables.

- > Click CREATE -> Select a Table from Show Table dialog box -> Add -> CLOSE.
- > Select the Field Names from the drop-down list in FIELD COLUMNS.
- > Give the 'Condition' under Criteria as well as Field Name -> Close -> Save.
- > Now open the Query and view the selective data.

## 2. SIMPLE QUERY WIZARD

A wizard opens to create a query in step by step manner by filling the particulars it asks.

#### CREATE A QUERY

- Click CREATE Menu -> QUERY WIZARD from 'Other' Section. The screen will be as given:
- Select Simple Query Wizard -> OK.
- Select a Table -> Select Field Names -> Next -> Query Name -> Finish.
- Open Query in Design View and follow the instructions given under Design View heading.

## 3. CROSS TAB QUERY WIZARD

Used to create a query by comparing the values in row and column wise manner.

- Click CREATE Menu -> QUERY WIZARD from 'Other' Section. Click CROSS TAB QUERY WIZARD -> OK
- Select Tables or Queries -> NEXT -> Select any 3 Fields from available fields list by clicking arrow ->NEXT -> Select any one Field for row heading -> NEXT -> Select any one Field for column heading and Function for comparing the data -> NEXT -> Name your query -> FINISH.

#### **CRITERIA**

In Query there is a facility of giving a range or criteria. For example, to list the records from an Employee table for which the salary is > 5000.

#### **STEPS**

- > Select the table and add a query by retrieving only the name and salary fields.
- Select the query name and click DESIGN button.
- ➢ In the Criteria under Salary column specify the condition as >5000. Save and close.
- Now open the query and view the output that it will display only the records that the salary >5000.

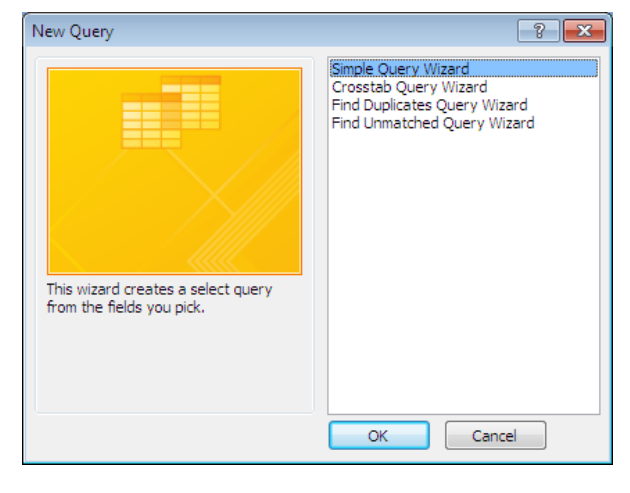

## FORMS

While data can be viewed in many ways, Forms provide a great degree of flexibility for viewing and entering data. Though a datasheet also allows you to view many records at a time, the number of fields that can be seen is limited.

Forms, on the other hand, can help you to rearrange fields and view many more on a single screen. You can also add enhanced data-validation and editing controls.

#### 1. FORM OR BLANK FORM

Forms can be created through following methods:

- Select a Table -> CREATE -> FORM from Forms Section -> SAVE the form and feed the Data.
- Alternatively, CREATE -> BLANK FORM from Forms Section -> Double Click the Field Names from the Field List available at the right side -> Save the Form and add the records.

#### 2. DESIGN VIEW

Forms are the containers of controls. In design view, the user has to design the form with the controls available in the toolbox and the fields from the table. The fields will be dragged to the form and it will be placed wherever necessary.

Select the Table -> Click CREATE -> FORM DESIGN. The screen will be displayed as shown:

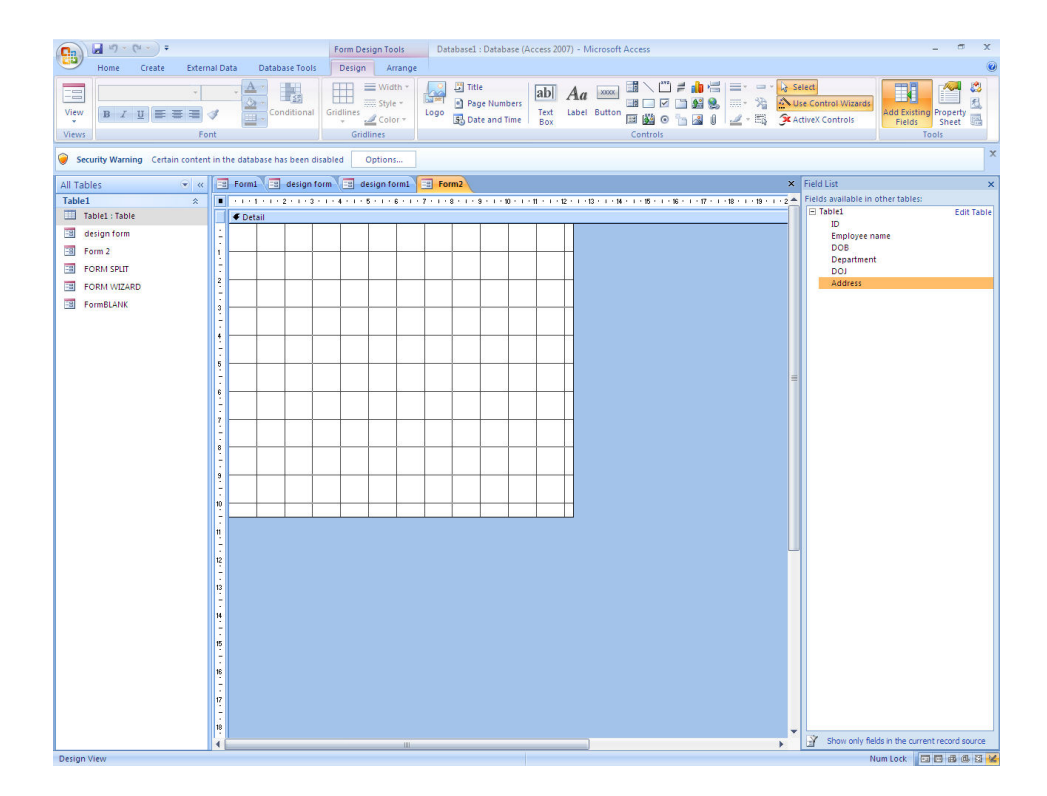

Double Click the Field Names from the Field List available at the right side -> Save the Form and add the records.

The output will be as follows:

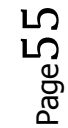

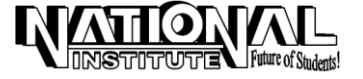

### **MS-OFFICE**

#### **MS ACCESS**

| 0.            | 🖬 19 ~ (H ~ ) =                                                             |                                                                                             | Database1 : Database (Access 2007) - Microsoft Acce                                                                                                    | ess                                                                                                    | - 🗆 X                  |
|---------------|-----------------------------------------------------------------------------|---------------------------------------------------------------------------------------------|----------------------------------------------------------------------------------------------------|----------------------------------------------------------------------------------------------------|------------------------|
|               | Home Create Extern                                                          | al Data Database Tools                                                                      |                                                                                                    |                                                                                                    | ۷                      |
| View<br>Views | A Cut<br>Copy<br>Paste<br>→ Format Painter<br>Clipboard ☞                   |                                                                                             | Image: space space spac | 2↓ ✓ ✓ ✓ ✓ ✓ ✓ ✓ ✓ ✓ ✓ ✓ ✓ ✓ ✓ ✓ ✓ ✓ ✓ ✓ ✓ ✓ ✓ ✓ ✓ ✓ ✓ ✓ ✓ ✓ ✓ ✓ ✓ ✓ ✓ ✓ ✓ ✓ ✓ ✓ ✓ ✓ ✓ ✓ ✓ ✓ ✓ ✓ ✓ ✓ ✓ ✓ ✓ ✓ ✓ ✓ ✓ ✓ ✓ ✓ ✓ ✓ ✓ ✓ ✓ ✓ ✓ ✓ ✓ ✓ ✓ ✓ ✓ ✓ ✓ ✓ ✓ ✓ ✓ ✓ ✓ ✓ ✓ ✓ ✓ ✓ ✓ ✓ ✓ ✓ ✓ ✓ ✓ ✓ ✓ ✓ ✓ ✓ ✓ ✓ ✓ ✓ ✓ ✓ ✓ ✓ ✓ ✓ ✓ ✓ ✓ ✓ ✓ ✓ ✓ ✓ ✓ ✓ ✓ ✓ ✓ ✓ ✓ ✓ ✓ ✓ ✓ ✓ ✓ ✓ ✓ ✓ ✓ ✓ ✓ ✓< | nlace<br>To ~<br>ect ~ |
| 🤪 Sei         | curity Warning Certain content                                              | in the database has been disabled Options                                                   |                                                                                                    |                                                                                                    | x                      |
| All Tab       | oles 🐨 👻                                                                    | 😑 Form1 😑 design form 🖃 design form1                                                        | Form2                                                                                                    |                                                                                                    | ×                      |
|               | able1: Table<br>lesign form<br>orm 2<br>ORM SPLIT<br>ORM VIZARD<br>ormBLANK | ID: Bhuvana<br>DOB: 12/03/1999<br>Department: Sales<br>DOJ: 15/06/2000<br>Address: Saidapet |                                                                                                    |                                                                                                    |                        |

## 2. FORM WIZARD

To create a form in step by step manner by giving colorful backgrounds, etc. Wizards are used.

Select the Table -> Click CREATE -> MORE FORMS -> FORM WIZARD -> Select the Table -> Select the Field Names -> Next -> Select the Layout -> Next -> Select the Style -> Give a Name -> Finish.

| Form Wizard               |                                                                                             |
|---------------------------|---------------------------------------------------------------------------------------------|
|                           | Which fields do you want on your form?<br>You can choose from more than one table or query. |
| <u>T</u> ables/Queries    |                                                                                             |
| Table: Table1             | •                                                                                           |
| <u>A</u> vailable Fields: | Selected Fields:                                                                            |
|                           | ID   Employee name   DOB   Department   DOJ   Address                                       |
| Car                       | ncel < Back Next > Einish                                                                   |

## 4. SPLIT FORM

In Split Form, the form is shown at the Upper Page and the Table is shown at the Bottom Page.

Select a Table -> Create -> Split Form from Forms Section.

If you feed the data into the Form at the Upper Section, it will be added to the Table in Bottom Section.

Page 56

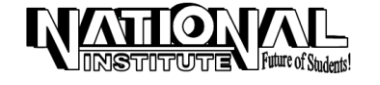

Page

## <u>REPORTS</u>

A Report is a flexible way of viewing and printing summary information. It enables you to display information to the required level of detail. The information can be viewed of printed in any Format.

#### 1. REPORT OR BLANK REPORT

- Select a Table -> Create -> Report from Reports Section -> Save. Report is created automatically.
- Alternatively, Select a Table -> Create -> Blank Report -> Double click the Field Names available at the Right side -> Save.

#### 2. REPORT WIZARD

Create -> Report Wizard from Reports Section -> Select the Table -> Select the Field Names -> Next -> Select the Grouping Levels -> Next -> Select Sort Order -> Select Layout -> Select Style -> Give a Name -> Finish.

| (a) (a) (n) - (n - a) =                                                                                                    | Report Layout Too                                                                                 | is Databasel : Database (Access 2007) - Microsoft A                                                           | kccess                                                                                                    | _ ~ x                                                    |
|----------------------------------------------------------------------------------------------------|---------------------------------------------------------------------------------------------------|----------------------------------------------------------------------------------------------------|----------------------------------------------------------------------------------------------------|----------------------------------------------------------|
| Harre Create Externa                                                                                                    | a Data Database Tools Format Arra                                                                 | nge Rage Setup                                                                                                |                                                                                                    |                                                          |
| Table Table SharePoint Table<br>Templates * Liits * Design<br>Tablei                                                                                                    | Form Spill Multiple<br>Parm Bons Tarms - De                                                       | Report Report Wizerd Design                                                                                   |                                                                                                    |                                                          |
| All Tables 🔍 H                                                                                                    | I report IS Report blank IS Report                                                                | Tablel III Table2                                                                                             | × Feldus                                                                                                    |                                                          |
| Al Table • • e<br>Telef<br>Telef<br>Telef<br>Grange trans<br>Franz 2<br>Control Andro<br>Franz 2<br>Frank Andro<br>Frank Andro<br>Biolog<br>Biolog<br>Frank Andro<br>Frank Andro<br>Frank And | server in Report time in Report time in Report time Trable1 Distributes runne RANU SONU SONU SONU | DOG Department<br>DOG Department<br>12/0/1399 Seles<br>12/0/1399 Purchast<br>CU(U)1390 Purchast<br>Page 1of 1 | Enciliant Enciliant | a for this near<br>East Take<br>of Take<br>and Take<br>B |
|                                                                                                    |                                                                                                   |                                                                                                    | Pield availa<br>🕀 Totartaol                                                                                                    | e in other tables<br>E dit Tabl                          |
|                                                                                                    |                                                                                                   |                                                                                                    |                                                                                                    |                                                          |
|                                                                                                    |                                                                                                   |                                                                                                    | St. Store                                                                                                    | . Bette or the exception of except                       |

#### 3. <u>REPORT DESIGN</u>

Select the Table -> Click CREATE -> REPORT DESIGN -> Double Click the Field Names from the Field List available at the right side -> Save the Report and display the Report.

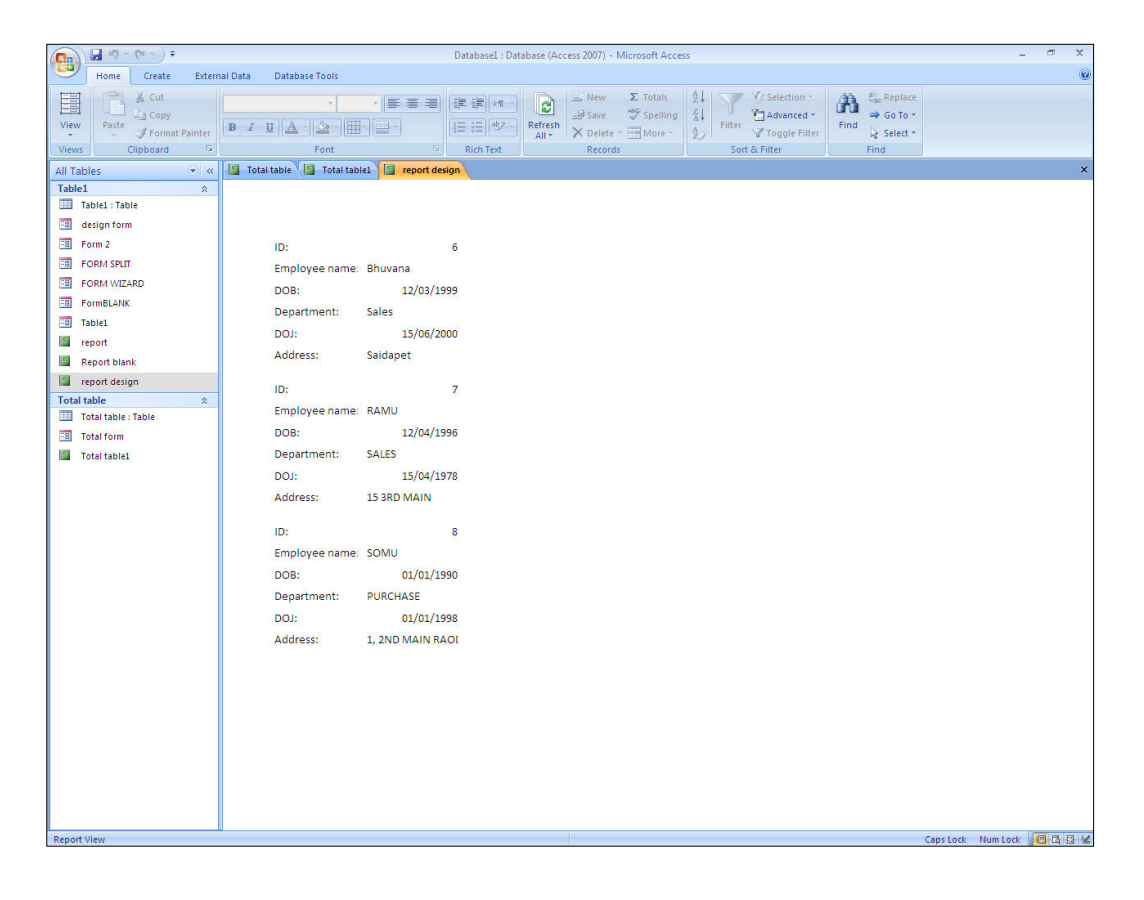

TITUTE

Future of Students

#### FORMAT THE REPORT

Formatting works can be done using the tools available under Format Menu. Once the Report is generated the Format Menu will be activated. You can insert Logo, Title, Date and Time, Page Numbers, etc into your Report as may be required. The screen will be as given below:

| □ □ □ · (□ · ) =                                        | Report Layout Tools                      | Data                                                               | abasel : Database (Access | 2007) - Microsoft Access | - 🕫 X                           |
|---------------------------------------------------------|------------------------------------------|--------------------------------------------------------------------|---------------------------|--------------------------|---------------------------------|
| Home Create External Data Database                      | ools Format Arrange                      | e Page Setup                                                       |                           |                          | Ø                               |
| Views Font                                              | Formatting *                             | ∑ Totals →<br>Hide Details<br>Group<br>& Sort<br>Grouping & Totals | Gridlines Width *         |                          | 0 XXXXX XXXXX XXXXX A           |
| Security Warning Certain content in the database has be | en disabled Options                      | ]                                                                  |                           |                          | ×                               |
| All Tables 🔍 < 🔚 Report1                                |                                          |                                                                    |                           | ×                        | Field List ×                    |
| Table1 *                                                |                                          |                                                                    |                           |                          | Fields available for this view: |
| Table1 : Table                                          | ID Employee name                         | DOB                                                                | DOJ Address               | 5                        | ID Edit Table                   |
| 🖼 design form                                           | 6 Bhuvana                                | 12/03/1999                                                         | 15/06/2000 Saidape        | et                       | Employee name                   |
| Form 2                                                  | 7 RAMU                                   | 12/04/1996                                                         | 15/04/1978 15 3RD         | MAIN                     | DOB                             |
| FORM SPLIT                                              | 8 SOMU                                   | 01/01/1990                                                         | 01/01/1998 1, 2ND M       | MAIN BAOI                | Address                         |
| FORM WIZARD                                             | Re-B-B-B-B-B-B-B-B-B-B-B-B-B-B-B-B-B-B-B |                                                                    |                           |                          |                                 |
| FormBLANK                                               |                                          |                                                                    |                           |                          |                                 |
| Table1                                                  |                                          |                                                                    |                           |                          |                                 |
| report                                                  |                                          |                                                                    |                           |                          |                                 |
| Report blank                                            |                                          |                                                                    |                           |                          |                                 |
| report design                                           |                                          |                                                                    |                           |                          |                                 |

## CUMULATIVE SUM

You can arrive the Cumulative Total in a Table, Query, Form or Report. Give the following formula in the respective Field in Design Mode.

=Sum([column name])

#### **REMOVE A COLUMN OR RECORD**

Select the field by click on the *Field Selector* above the column or starting of the row and click Delete under HOME Menu.

#### HIDE COLUMN

Select the Column that should Hide -> Click More from Home Menu -> Hide Columns. To get back the hidden columns select UNHIDE COLUMN; click the particular column -> CLOSE.

## COMPACT AND REPAIR DATABASE

You can Compact and Repair your Database file by following the steps given below:

> Click Office Button -> Manage -> Click Compact and Repair Database.

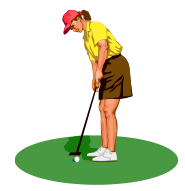

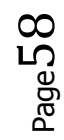

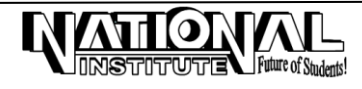